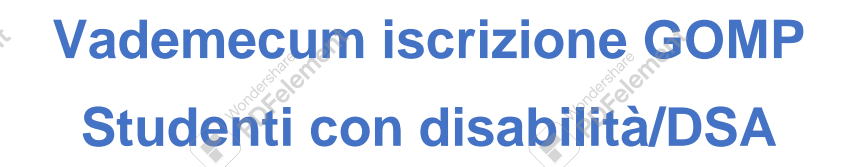

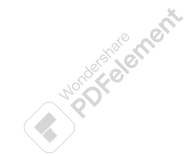

- 1. <u>REGISTRAZIONE AL PORTALE DELLO STUDENTE</u>
- 2. ISCRIZIONE AI TEST D'INGRESSO
- 3. <u>IMMATRICOLAZIONE AD UN CORSO DI LAUREA</u> <u>TRIENNALE/MAGISTRALE A CICLO UNICO</u>
- 4. IMMATRICOLAZIONE AD UN CORSO DI LAUREA MAGISTRALE

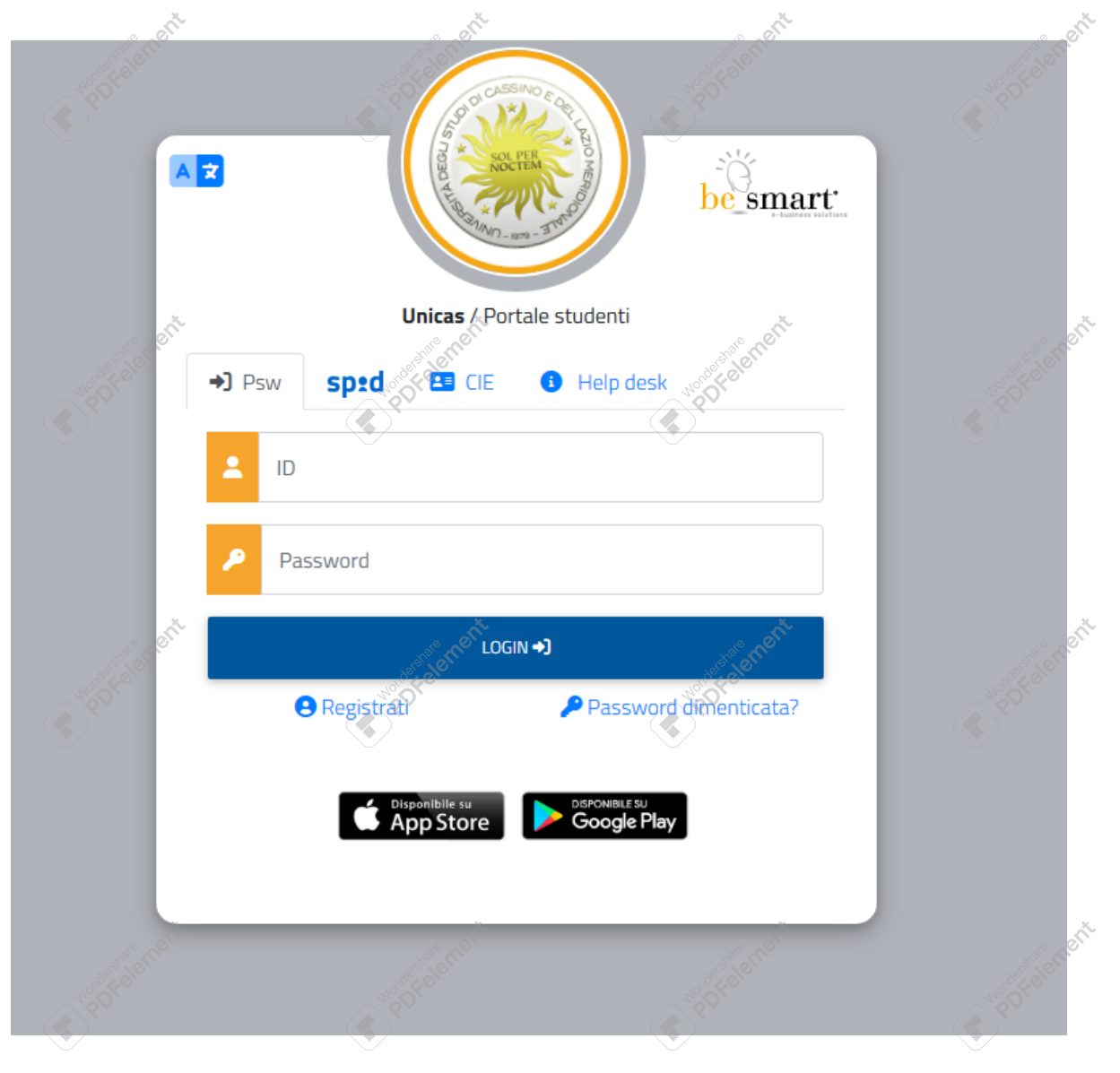

# 1. REGISTRAZIONE AL PORTALE DELLO STUDENTE

Le procedure di Segreteria Studenti di immatricolazione ad un corso di studio, di iscrizione ad anni successivi al primo, di passaggio di corso e/o cambio ordinamento sono da effettuarsi esclusivamente online a mezzo dei Servizi OnLine (**SOL**) di Segreteria, **previo** accesso e/o registrazione al link <u>https://gomp.unicas.it</u>

Se sei un nuovo utente, effettua per prima cosa la procedura di registrazione cliccando su "**Registrati**" come indicato nella seguente immagine.

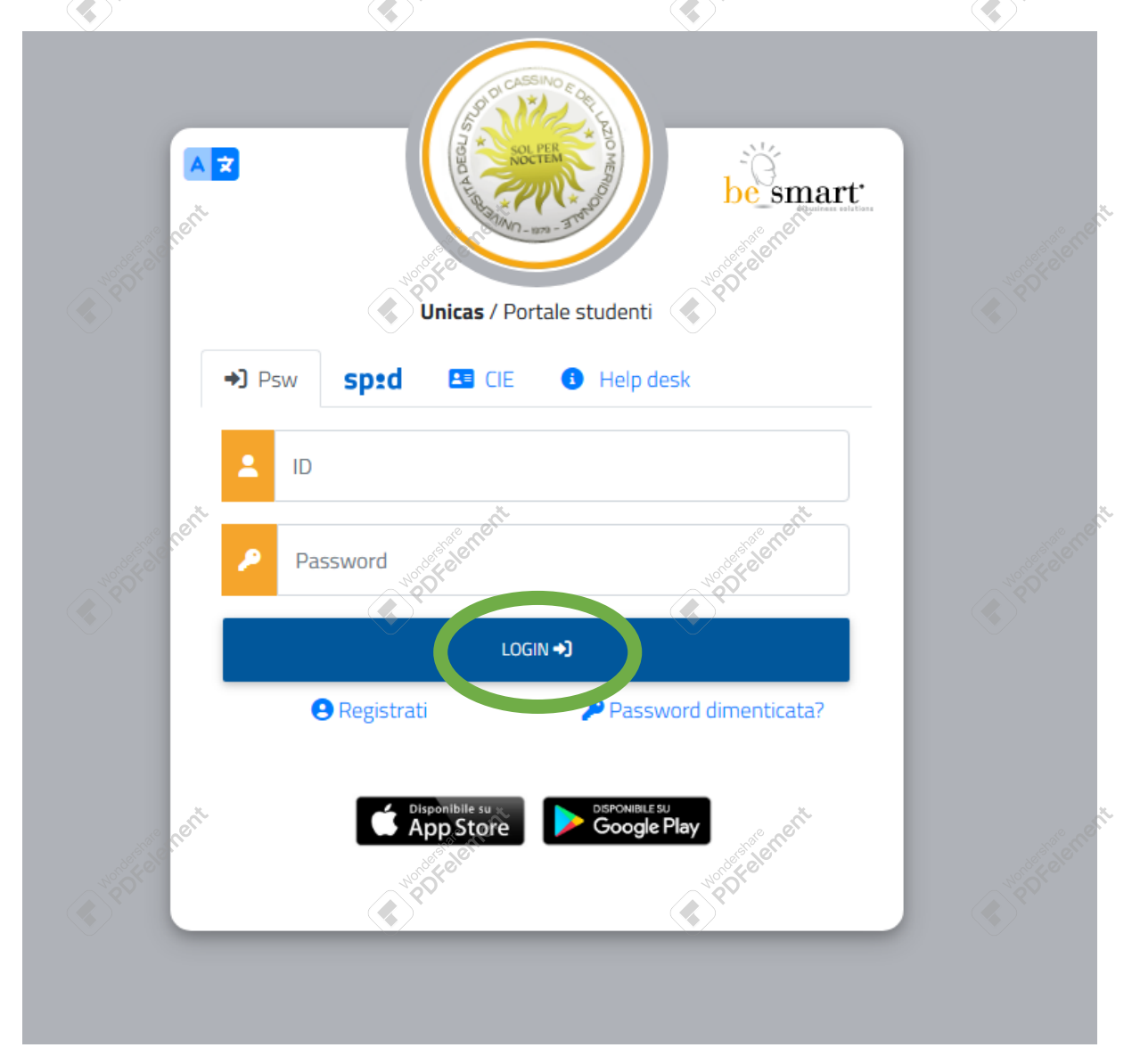

Devi, quindi, inserire i dati anagrafici richiesti per ottenere le credenziali di accesso

NB: Si ricorda che è necessario inserire sempre un indirizzo e-mail valido ed attivo perché il nome utente sarà comunicato via mail, all'indirizzo di posta elettronica inserito, terminata la fase di registrazione. Ti raccomandiamo, inoltre, di inserire un telefono fisso ed un cellulare, per poterti contattare per ogni necessità.

Infine, nella sezione Informativa privacy è obbligatoria l'accettazione dell'informativa.

| Nuovo account <del>2</del> +                                                                                                    |                                       |                                                                                                    |  |  |
|----------------------------------------------------------------------------------------------------|---------------------------------------|----------------------------------------------------------------------------------------------------|--|--|
|                                                                                                    |                                       |                                                                                                    |  |  |
| ome                                                                                                    | ~                                     |                                                                                                    |  |  |
| agnome at the second second                                                                                                    | State men                             | and an                                                                                                    |  |  |
| NOTE CONTRACTOR OF CONTRACTOR OF | No of Care                            | NordeFelo                                                                                                    |  |  |
| ta di nascita                                                                                                    | 22                                    | a and                                                                                                    |  |  |
| / mm / aaaa                                                                                                    |                                       | t t                                                                                                    |  |  |
| mune o stato estero di nascita                                                                                                    |                                       | ,                                                                                                    |  |  |
| nere                                                                                                    |                                       |                                                                                                    |  |  |
| Seleziona genere                                                                                                    |                                       |                                                                                                    |  |  |
| dice fiscale                                                                                                    |                                       |                                                                                                    |  |  |
|                                                                                                    | Nº John                               |                                                                                                    |  |  |
| Studente strahiero senza codice fiscale                                                                                                    | S. Ser.                               | Ast of the second second s |  |  |
|                                                                                                    |                                       | No Charles                                                                                                    |  |  |
| sono uno studente incoming nell'ambito di un programma di mobilità internazionale                                                                                                    |                                       |                                                                                                    |  |  |
| ne utente                                                                                                    |                                       |                                                                                                    |  |  |
| username sarà inviata per mail a fine registrazione                                                                                                    |                                       |                                                                                                    |  |  |
|                                                                                                    |                                       |                                                                                                    |  |  |
| assword                                                                                                    |                                       |                                                                                                    |  |  |
|                                                                                                    | ~                                     |                                                                                                    |  |  |
| merna password                                                                                                    | A CHICK                               | and and and and and and and and and and                                                                                                    |  |  |
| omanda di emergenza                                                                                                    | NOCOCION                              | North Follo                                                                                                    |  |  |
| Q Q V                                                                                                    | 2 P                                   | A A A A A A A A A A A A A A A A A A A                                                                                                    |  |  |
| sposta di emergenza                                                                                                    |                                       |                                                                                                    |  |  |
|                                                                                                    |                                       |                                                                                                    |  |  |
| Mail                                                                                                    |                                       |                                                                                                    |  |  |
| lefono fisso                                                                                                    |                                       |                                                                                                    |  |  |
| ellulare                                                                                                    |                                       |                                                                                                    |  |  |
| st terne                                                                                                    | A A A A A A A A A A A A A A A A A A A | A STATE                                                                                                    |  |  |
|                                                                                                    |                                       | <u></u>                                                                                                    |  |  |
| ccettazione informativa privacy: Informativa privacy                                                                                                    |                                       |                                                                                                    |  |  |
| Accetto l'informativa privacy                                                                                                    |                                       |                                                                                                    |  |  |
|                                                                                                    |                                       |                                                                                                    |  |  |
| LOGIN                                                                                                    |                                       |                                                                                                    |  |  |

Ti raccomandiamo di prestare particolare attenzione nell'inserimento del tuo Codice Fiscale. Se sei nato all'estero seleziona la spunta "sono straniero senza codice fiscale".

Il nome utente verrà comunicato automaticamente dal sistema a completamento della procedura di registrazione; è obbligatorio l'inserimento di una domanda di emergenza ed una risposta alla domanda, per permettere il recupero della password se dovessi smarrirla o dimenticarla.

, are rent

note rent

nate rent

3

note non

Cliccando su "Procedi", il sistema visualizza un messaggio di conferma ed informa che le credenziali di accesso personali saranno inviate a breve all'indirizzo di posta elettronica indicato nella procedura di registrazione.

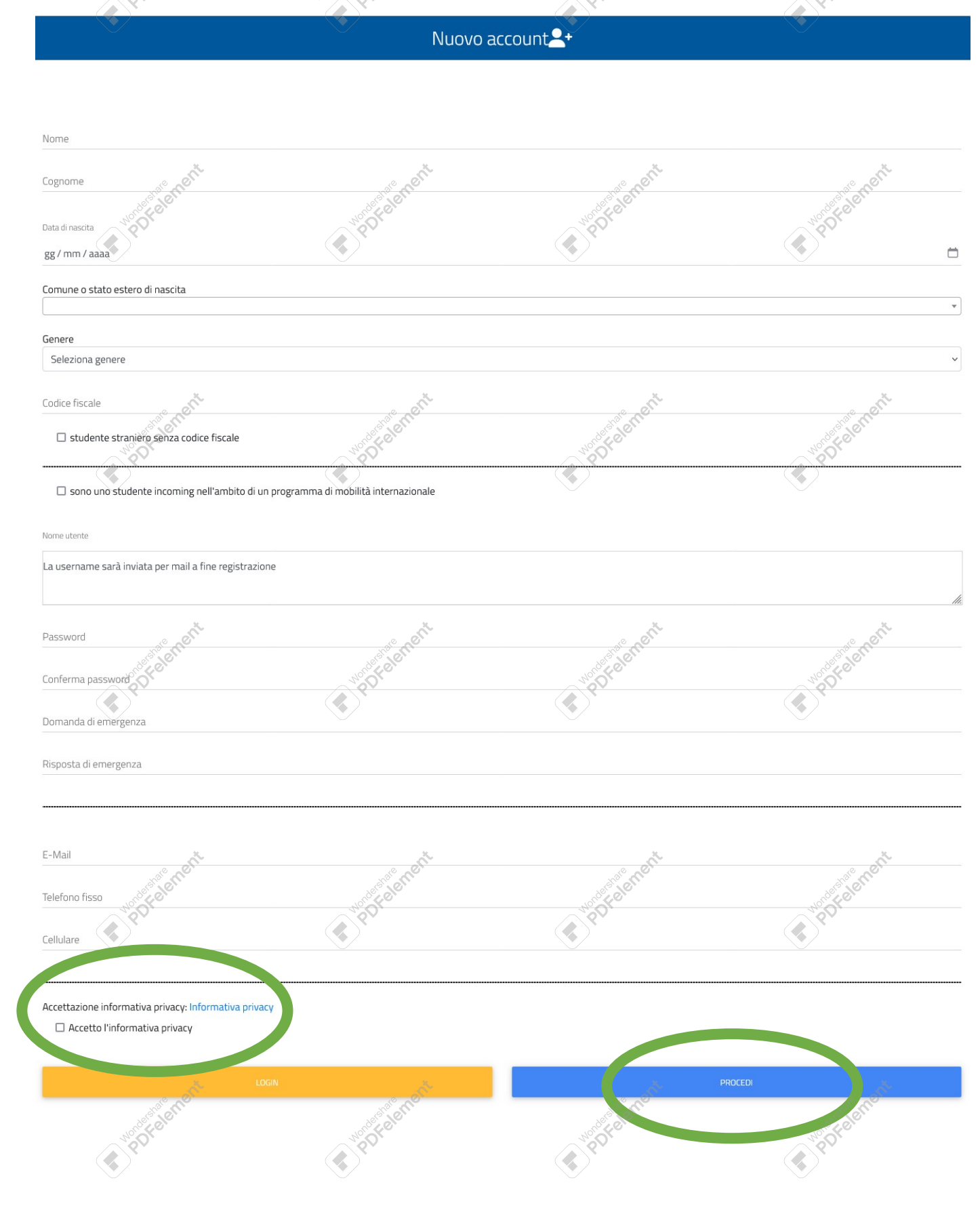

ment

are nent

emen

ement

ement

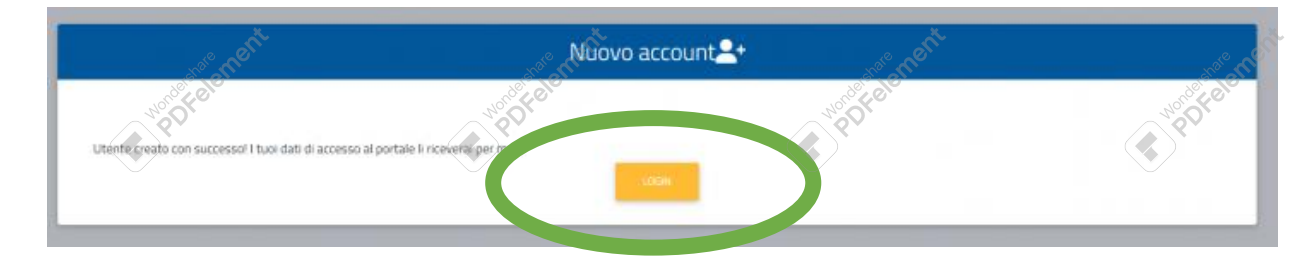

Dopo aver cliccato sul link di attivazione del profilo ricevuto via email, è possibile procedere con il login per effettuare l'accesso al portale.

## Attenzione!

# Il sistema Gomp è Case Sensitive ovvero riconosce le maiuscole e le minuscole!

Per questo motivo ricorda bene come hai digitato la tua password e la risposta alla domanda di emergenza in fase di registrazione.

NB: Nel caso di mancata ricezione della mail di conferma dell'avvenuta registrazione al portale dopo qualche ora, si consiglia di controllare sempre anche la cartella di SPAM della propria casella di posta elettronica ed eventualmente aprire un ticket di supporto al sistema mediante servizio Help desk.

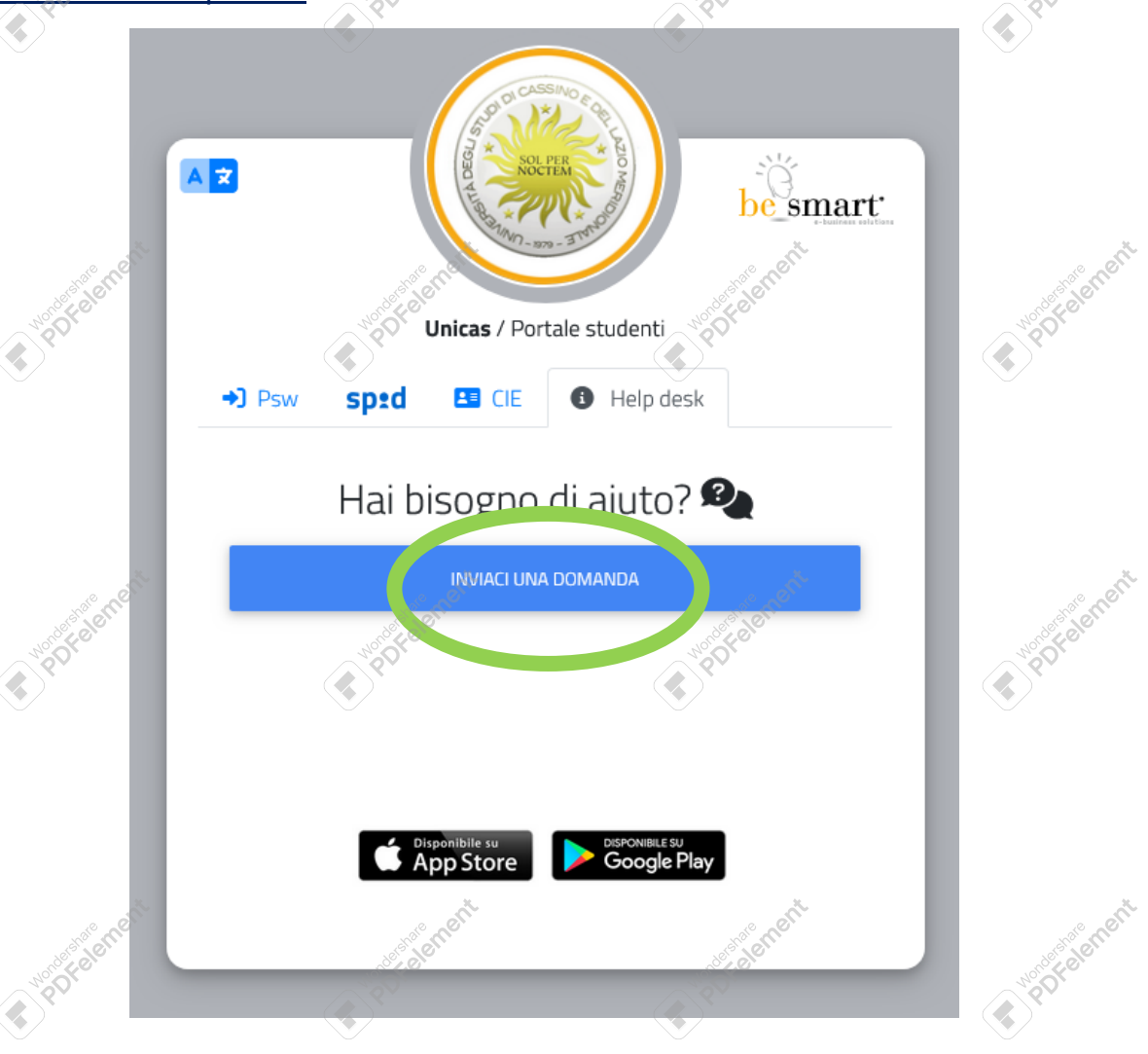

Cliccando su "Segreteria Studenti-Rettorato" e successivamente su "Registrazione a Gomp", è possibile, dopo aver inserito i dati richiesti ed aver letto ed accettato l'informativa sulla privacy, scrivere il tipo di problema riscontrato in fase di registrazione al portale.

![](_page_5_Figure_1.jpeg)

![](_page_5_Picture_2.jpeg)

note nont

note non

nore nent

Nate nent

ement

ement

ement

ement

ement

ement

| a str                                                                                | Help-Desk           | i        | e ent        |
|--------------------------------------------------------------------------------------|---------------------|----------|--------------|
| ← ser                                                                                | a sector            | n & Benn | n stelen     |
| Nome Nome                                                                            | Registrazione al GC | DMP      | <b>P</b> PD1 |
| Cognome<br>Cognome                                                                   |                     |          |              |
| E-Mail<br>E-Mail                                                                     |                     |          |              |
| Testo della domanda da inviare                                                       |                     |          |              |
| and a state that                                                                     |                     | - Banant | We an anti-  |
| Accettazione informativa privacy: Informativa privacy  Accetto l'informativa privacy | ( POT               | FOT      | The Dr.      |
|                                                                                      | INVIA               |          |              |

Se ti sei già registrato al portale ma non ricordi la password, puoi recuperare i tuoi dati cliccando sul link "**Password dimenticata**".

Verrai reindirizzato in una nuova schermata che chiederà il codice fiscale; inserito e confermato il dato, dopo aver inserito la domanda e la risposta di emergenza, il sistema invierà i parametri di accesso all'indirizzo di posta elettronica indicata al momento della registrazione.

![](_page_6_Figure_3.jpeg)

Se sei già un utente registrato ed in possesso delle credenziali, puoi passare direttamente alla fase di ISCRIZIONE dopo aver effettuato il login al portale.

L'accesso al portale studenti Gomp può essere effettuato mediante le credenziali ottenute a conclusione della procedura di registrazione, tramite SPID oppure tramite CIE (Carta di Identità Elettronica).

Per accedere con SPID bisogna selezionare il proprio provider:

![](_page_7_Picture_2.jpeg)

8

![](_page_7_Picture_4.jpeg)

![](_page_7_Picture_5.jpeg)

![](_page_7_Picture_6.jpeg)

| Richiesta di accesso SPID 2 da                                                                                                    | Post           | D Sped      |
|----------------------------------------------------------------------------------------------------|----------------|-------------|
| UNICAS                                                                                                    |                |             |
| l seguenti dati stanno per essere inviati al fornitore dei servizi                                                                                                    |                |             |
| Codice identificativo     Nome                                                                                                    |                |             |
| <ul> <li>Cognome</li> <li>Data di nascita</li> <li>Sesso</li> <li>Codice fiscale</li> <li>Domicilio fisico</li> <li>Numero di telefono mobile</li> <li>Indirizzo di posta elettronica</li> </ul> | A Portal analt | Portelenent |
| NON ACCONSENTO ACCONSENTO                                                                                                    | <b>V</b>       | V           |

Per consultare l'informativa sul trattamento dei dati personali ai sensi del Regolamento 2016/679/UE clicca qui

Per maggiori informazioni sull'utilizzo del SPID puoi consultare i seguenti link:

# https://www.spid.gov.it/

https://www.spid.gov.it/cos-e-spid/come-attivare-spid/

Se si dispone di una carta d'identità elettronica (CIE) è possibile seguire le istruzioni indicate sul sito governativo:

https://www.cartaidentita.interno.gov.it/info-utili/entra-con-cie/

Completata l'autenticazione, il sistema visualizzerà il seguente menu principale:

![](_page_8_Picture_8.jpeg)

Eseguito il primo accesso al portale, è necessario inserire alcuni dati obbligatori nella sezione "Dati personali", quali:

VPOTOS STORE OF

where the state of the state of

\* Poredenent

- > Residenza
- > Domicilio
- > Cittadinanza
- Contatti<sup>®</sup>

Se i suddetti dati o anche solo uno di essi non sono stati inseriti, non appena si cercherà di effettuare la procedura di immatricolazione comparirà un avviso di errore con indicazione dei dati mancanti che è necessario inserire per poter procedere nei successivi passaggi.

![](_page_9_Figure_1.jpeg)

![](_page_9_Picture_2.jpeg)

Nella sezione relativa a "Invalidità Legge 104/Legge 102" è possibile inserire informazioni relative a situazioni di disabilità.

|                                | Dati personali 🖴 |                    |                 |            |                                  |  |
|--------------------------------|------------------|--------------------|-----------------|------------|----------------------------------|--|
|                                |                  | <b>A</b>           |                 | 5          | 6                                |  |
| Dati anagrafici                | Residenza        | Domicillo          | Cittadinanza    | Contatti   | La mia foto                      |  |
| Ct. and a second               | •                | North              | South State     | ene Bo     | c alemen                         |  |
| Invalidità Legge 104/Legge 102 | DSA              | Familiari iscritti | Assistenza ente | Green Pass | Dichiarazione familiari disabili |  |

Il sistema richiede, in particolare di precisare la **Tipologia di disabilità** selezionando se si tratta di disabilità riconosciuta ex Legge 104/1992 o invalidità civile ex Legge 102/2009. Bisogna, infine, dichiarare la percentuale di invalidità riconosciuta dalle autorità sanitarie competenti.

Il sistema chiede, inoltre, di precisare se si tratta di una invalidità permanente o, in caso contrario, di precisare la scadenza del certificato relativo alla disabilità.

Perché sia valida la dichiarazione di disabilità effettuata, è necessario caricare la certificazione che attesti l'invalidità. La certificazione deve essere rilasciata dalle autorità previste per legge e deve essere in corso di validità (non scaduta).

Cliccando sul pulsante conferma, il sistema acquisisce la certificazione inserita.

Inserisci i dati richiesti per la dichiarazione di disabilità Anno accademico 2023/2024 Data comunicazione all'Ateneo 05/12/2023 Legge 104/1992 Tipologia Verbale di invalidità civil (Legge 102/2009) Percentuale di invalidità riconosciuta 40 Disabilità permanente Invalidită riconosciuta fino al gg / mm / aaaa Carica la documentazione (.pdf) per l'invalidità Mencarelli .pdf Browse CONFERMA

Nella sezione DSA è possibile inserire eventuali **dichiarazioni DSA** (Disturbi Specifici dell'apprendimento) inserendo la relativa certificazione.

**NB:** la diagnosi di DSA effettuata prima dei 18 anni di età va rinnovata se sono passati più di tre anni dal rilascio (Legge 170/2010); la certificazione deve essere, inoltre, rilasciata dal Servizio Sanitario Nazionale o da enti accreditati dalla Regione. Le certificazioni rilasciate dopo il 18° anno di età sono, invece, valide indipendentemente dalla data di rilascio.

![](_page_11_Figure_0.jpeg)

![](_page_11_Figure_1.jpeg)

![](_page_11_Figure_2.jpeg)

![](_page_11_Figure_3.jpeg)

![](_page_11_Picture_4.jpeg)

ement

ement

ement

ement

ement

ement

ment

![](_page_11_Picture_5.jpeg)

![](_page_11_Picture_6.jpeg)

![](_page_11_Picture_7.jpeg)

![](_page_11_Picture_8.jpeg)

![](_page_11_Picture_9.jpeg)

![](_page_11_Picture_10.jpeg)

![](_page_11_Picture_11.jpeg)

![](_page_11_Picture_12.jpeg)

![](_page_11_Picture_13.jpeg)

nate ment

![](_page_11_Picture_14.jpeg)

Note Ment

![](_page_11_Picture_15.jpeg)

we rent

# 2. ISCRIZIONE AI TEST D'INGRESSO

Per poter prenotare il test d'ingresso richiesto per l'iscrizione ad un Corso di Laurea dell'Ateneo, devi accedere al sistema **GOMP**, https://gomp.unicas.it, effettuando il login alla tua **Area Riservata** con le credenziali con le quali ti sei precedentemente registrato o con il sistema **SPID** o con il sistema **CIE** (Carta d'identità elettronica).

![](_page_12_Figure_2.jpeg)

Devi, quindi, selezionare Immatricolazioni e test di ingresso.

Il passaggio successivo prevede la selezione della tipologia di corso a cui si intende accedere (Triennale, Magistrale, Master, Dottorato ecc...).

![](_page_12_Figure_5.jpeg)

Se hai intenzione di partecipare ad un test d'ingresso per accedere ad un corso di Laurea Triennale devi cliccare su "Corsi di Laurea Triennale e ciclo unico" e poi su "Concorsi di ammissione e test d'ingresso".

Nell'esempio seguente viene selezionata la tipologia **Corsi di laurea triennali e ciclo unico** ma il procedimento è molto simile per tutte le tipologie.

Si ricorda che:

- per i Corsi di Laurea e Laurea Magistrale di SCIENZE MOTORIE, e per SCIENZE DELLA FORMAZIONE PRIMARIA l'immatricolazione è subordinata alla collocazione in posizione utile nella graduatoria del concorso di ammissione (test a numero programmato).
- per tutti gli altri Corsi di Laurea e per il Corso di Laurea Magistrale a ciclo unico in Giurisprudenza è previsto un TEST DI INGRESSO che può avere valore orientativo o di accertamento del debito.

Per maggiori informazioni puoi consultare la pagina web della segreteria studenti: https://www.unicas.it/segreteriastudenti

![](_page_13_Figure_1.jpeg)

Se non si ancora provveduto all'inserimento della propria **Cittadinanza** il sistema chiederà di farlo; seleziona il paese relativo alla cittadinanza e clicca su **SALVA**.

![](_page_13_Figure_3.jpeg)

note nerti

È quindi possibile selezionare il test d'ingresso nella lista che compare nel sistema,

| cliccando sull'icona                                                                                                    | A pore all                                                                                                    | A POTOSOT                       | A Portelet      |
|----------------------------------------------------------------------------------------------------|----------------------------------------------------------------------------------------------------|---------------------------------|-----------------|
|                                                                                                    | Concorsi di                                                                                                    | i ammissione e test di ingresso |                 |
| Info                                                                                                    |                                                                                                    |                                 |                 |
| Test Ingresso Lettere - Curriculum Classico L-10<br>Corsi:<br>Lettere<br>Data:<br>10/10/2023 10:00:00<br>Termine prenotazione:<br>03/04/2024 23:59:00 | < photostal and a state of the state of the | Portegenent                     | Constant Strent |
| Legenda<br>Prenotato - vai alla ricevuta IIII<br>Esonero presente<br>Prenota<br>Modifica ordinamento consi selezionati                                | ( ) horester anent                                                                                                    | A Hotelerant                    | ( ) popelenent  |

### Documento di Identità

Se non si ancora provveduto all'inserimento dei dati del proprio **Documento di Identità**, il sistema chiederà di farlo; inserire i dati necessari e caricare il file in formato PDF del proprio Documento di Identità. Clicca su "**Browse**" per selezionare il file da inserire e su "**Avanti**" per il salvataggio dei dati inseriti.

| a stateme                         | as a contraction | and the second second  | and the state of the state of t |
|-----------------------------------|------------------|------------------------|----------------------------------------------------------------------------------------------------|
| ~ "off"                           | Documento ide    | entità 🔟 💦             | ~~~~~~~~~~~~~~~~~~~~~~~~~~~~~~~~~~~~~~                                                                                                    |
| Tipologia documento               |                  |                        |                                                                                                    |
| Altro                             |                  |                        | •                                                                                                    |
| Ente di rilascio                  |                  |                        |                                                                                                    |
| Numero del documento              |                  |                        |                                                                                                    |
| Località del rilascio             |                  |                        |                                                                                                    |
| Data di rifasco                   | *                | *                      | ×                                                                                                    |
| gg/mm/aaaa                        | A CINCIL         | and mert               | the state of the state of the s |
| Data di scadenza                  | Northeren        | Nor <sup>ol</sup> Fold | Nordel ele                                                                                                    |
| gg/mm/aaaa                        |                  |                        |                                                                                                    |
|                                   |                  |                        |                                                                                                    |
| opia del documento in formato PDF |                  |                        |                                                                                                    |
| Scegi ne                          |                  |                        | Browse                                                                                                    |
|                                   | AVANTI           |                        |                                                                                                    |
|                                   |                  |                        |                                                                                                    |
|                                   |                  |                        |                                                                                                    |
| ale nem                           | and a set        | and ment               | ale nent                                                                                                    |
| A LOON                            | A SHORE          | 1001 CON               | A COLORING IN COLORING                                                                                                    |
| CONTRACTOR OF                     | N QOT            | NO OF                  | LUC ON                                                                                                    |
|                                   |                  |                        |                                                                                                    |
|                                   |                  |                        |                                                                                                    |

![](_page_15_Figure_0.jpeg)

Il sistema riporta, quindi, la schermata riepilogativa del test d'ingresso scelto e richiede di confermare la scelta effettuata.

| PROVE DI AMMISSIONE 🛄                                        |                                                                                                    |             |            |  |
|--------------------------------------------------------------|----------------------------------------------------------------------------------------------------|-------------|------------|--|
| 4                                                            |                                                                                                    |             |            |  |
|                                                              | Scelta effettuata                                                                                                    |             | A LOT      |  |
| Anno accadémico<br>2023/2024                                 | A TO CONTRACTOR OF TO CONTRACTOR OF TO C | R POTRIET.  | R POTelest |  |
| Denominazione<br>Test Ingresso Lettere - Curriculum Classico |                                                                                                    |             |            |  |
|                                                              | Ň                                                                                                    | ×.          |            |  |
| <pre>househouseheitenet</pre>                                | ANNULLA                                                                                                    | E PP a Mail | CONFERMA   |  |

# Diplomandi

Se al momento della presentazione della Domanda non si è ancora conseguito il Diploma, è possibile selezionare l'opzione Non ho ancora conseguito il diploma, ma lo conseguirò entro i limiti imposti dal bando.

| - Sepert                                | 1 deserver                                          | and the second second sec | Diplomando                            | - Sorrert |
|-----------------------------------------|-----------------------------------------------------|----------------------------------------------------------------------------------------------------|---------------------------------------|-----------|
| Se norsi ha ancora conseguito il diplor | na sară possibile procedere senza inserirlo         | Pore                                                                                                    | A A A A A A A A A A A A A A A A A A A | POF       |
| Non ho ancora conseguito il diploma     | , ma lo conseguiró entro i limiti imposti dal bando | ]                                                                                                    |                                       |           |
|                                         |                                                     |                                                                                                    |                                       |           |
| and the second                          | at Mant                                             | a state of the second second se                                                                                                    | ANNULLA                               | a set     |
| No offeler.                             | Wood Feler                                          | No DFeler                                                                                                    |                                       | offeler   |

Cliccando su "Conferma" viene salvata l'opzione prescelta.

|                                                                    | Diplomando             |          |            |
|--------------------------------------------------------------------|------------------------|----------|------------|
| Se non si ha ancora conseguito il diploma sarà possibile procedere | senza inserirlo        |          |            |
| Non ho ancora conseguito il diploma, ma lo conseguirò entro i l    | miti imposti dal bando |          |            |
| - Ch                                                               |                        |          |            |
| astaceme.                                                          | ANNULLA                |          | CONFERMA   |
| Not Contract                                                       | Nootes.                | Nono Ke. | Notion Fer |
|                                                                    |                        |          |            |

# iton di accesso

note nent

ement

Nel riquadro Titoli di Accesso è possibile aggiungere un nuovo titolo o modificare uno già presente.

 Aggiungi ti
 Modifica ti mazioni titolo Istituto

Compilare la maschera per tutti i dati richiesti e confermare la registrazione del titolo cliccando su "Conferma".

| * Portelenant                                                                                                    | * Poresenant | Philesenant           | Por Por a lement |
|----------------------------------------------------------------------------------------------------|--------------|-----------------------|------------------|
| Poperent for the start of the start of the s | * Porelenant | Poredenent Protection | Porelenant       |

nate nem

note nent

note nent

![](_page_17_Figure_0.jpeg)

### Richiesta di misure compensative

Se necessario il candidato può selezionare l'opzione per la Richiesta di misure compensative.

|                                                                                                    | PROVE DI AMMISSIO                                                                                                    |                                                                                                    |  |
|----------------------------------------------------------------------------------------------------|----------------------------------------------------------------------------------------------------|----------------------------------------------------------------------------------------------------|--|
| <del>.</del>                                                                                                    |                                                                                                    |                                                                                                    |  |
| a set                                                                                                    | Richiesta di misi                                                                                                    | یر<br>ure compensative                                                                                                    |  |
| nieste di misure compensative<br>Richa cardi misure compensitive                                                                                                    | A topped                                                                                                    | A CONTRACT OF CONTRACT OF CONTRACT. |  |
| ) Affiancamento di tutor per la lettera e s                                                                                                    | scrittura del test                                                                                                    |                                                                                                    |  |
| Dise, stadi accompany sento per gli sp                                                                                                    | postamenti all'interno della sede e per l'utilizzo dei servizi igienici (per dis                                                                                                    | abilità motorie o visive)                                                                                                    |  |
| Sur l'off accompany quento per gli sp<br>Interpretariato della lingua dei segni ital<br>Banco accessibile con carrozzina<br>Utilizzo di calcolatrice (non scientifica -                                                                                            | oostamenti all'interno della sede e per l'utilizzo dei servizi igienici (per dis<br>diana (per sordi)<br>di proprietà del richiedente che deve portare per la prova)                                                                                | abilità motorie o visive)                                                                                                    |  |
| <ul> <li>Ser a lo di accomposte a uento per gli sp</li> <li>Interpretariato della lingua dei segni ital</li> <li>Banco accessibile con carrozzina</li> <li>Utilizzo di calcolatrice (non scientifica -</li> <li>Tempo aggiuntivo nella misura nella mis</li> </ul> | oostamenti all'interno della sede e per l'utilizzo dei servizi igienici (per dis<br>uliana (per sordi)<br>di proprietà del richiedente che deve portare per la prova)<br>isura del 50% del tempo previsto per la prova per i candidati ex lege 104/ | sabilità motorie o visive)                                                                                                    |  |

Una volta selezionata l'opzione, il sistema chiede di compilare gli ulteriori campi proposti. E' possibile selezionare una o più voci per specificare il tipo di misura compensativa di cui si necessita ed è presente anche un campo a testo libero ("**Altro**") dove poter specificare ulteriori informazioni e/o richieste.

E' inoltre possibile dichiarare eventuali invalidità o disturbi specifici dell'apprendimento (DSA), cliccando su **Aggiungi invalidità** dal menù "**Altre Azioni**", e caricare le relative certificazioni in formato **PDF** di cui si è in possesso.

19

![](_page_19_Figure_0.jpeg)

Nella maschera per la dichiarazione di una invalidità è necessario precisare la tipologia di invalidità, con relativa percentuale riconosciuta. E', inoltre, necessario, inserire una data di fine riconoscimento oppure selezionare l'opzione **Disabilità permanente**.

Il sistema visualizza, quindi, il riepilogo delle informazioni inserite da verificare e confermare definitivamente cliccando su **Conferma**.

![](_page_19_Figure_3.jpeg)

Il sistema conferma che l'iscrizione è avvenuta con successo e comunica i dati identificativi ed il **QR-CODE** relativi all'operazione.

E' inoltre possibile inviare la ricevuta presso la propria mail di registrazione e/o effettuare il download.

![](_page_20_Picture_0.jpeg)

Terminata la procedura di iscrizione al test d'ingresso, è possibile visualizzare l'eventuale tassa da pagare per completare l'iscrizione. Dalla pagina principale della propria **Area Riservata** cliccare su **Tasse e contributi** e poi su **Pagamenti**.

![](_page_20_Figure_2.jpeg)

Nota: <u>Puoi consultare i bandi di ammissione per verificare i test per cui è previsto il pagamento di una tassa di ammissione</u>.

Selezionare o il pagamento diretto col sistema **PagoPA** oppure il download della tassa da pagare e stampare.

Portelen

Portelerr

Internet in the second second seco

VIOTO ESTATE I

| . At                                                                                                    |        | , Pagament  | i 🔤 🔬 🧟                                    | e at                                                                                                    |
|----------------------------------------------------------------------------------------------------|--------|-------------|--------------------------------------------|----------------------------------------------------------------------------------------------------|
| Da pagare                                                                                                    | Norde  | Folon.      | word free free free free free free free fr | Wood Felen.                                                                                                    |
| Descrizione                                                                                                    |        | Importo (€) | Scadenza                                   |                                                                                                    |
| Tassa per test d'ingresso                                                                                       |        | 30,00       | 22/09/2021                                 | 7                                                                                                    |
|                                                                                                    | Totale | 30,00       |                                            |                                                                                                    |
| Pagate                                                                                                    |        |             |                                            |                                                                                                    |
| Descrizione                                                                                                    |        | Importo (€) | Data pagamento                             |                                                                                                    |
| a di baran da serie da serie da serie da serie da serie da serie da serie da serie da serie da serie da serie d | Totale | 0,00        |                                            |                                                                                                    |
| Northeren                                                                                                    | Norde  | Kolo.       | Not de la la                               | Not of the second second secon |

PagoPA contiene il Codice Avviso di Pagamento (IUV), un codice a barre, il Codice QR e il Codice Interbancario (circuito CBILL) che consentono di pagare facilmente:

- on line con carta di credito
- tramite home/mobile banking attraverso circuito CBILL o aderenti al sistema PagoPA
- presso sportelli bancari, tabacchi, ricevitorie o gli ATM bancomat che consentono di pagare attraverso circuito CBILL o aderenti al sistema PagoPA
- utilizzando App mobile abilitate al sistema PagoPA

NOTA BENE: non è possibile pagare il bollettino PagoPA presso gli sportelli di Poste Italiane

L'elenco completo e aggiornato dei Prestatori di Servizi di Pagamento (PSP) aderenti a PagoPA è pubblicato sul sito dell'AGID: <u>https://www.pagopa.gov.it/it/dove-pagare/</u>

Il pagamento con il bollettino MAV può essere effettuato solo presso un **Istituto Bancario** e non presso Uffici Postali.

Effettuato il pagamento previsto, sarai regolarmente iscritto al test d'ingresso prescelto.

Se sei in difficoltà o hai bisogno di informazioni puoi cliccare su: "**Help Desk**" nella home page del portale e potrai inviare la tua richiesta all'Ufficio di competenza che compare nella lista

![](_page_21_Figure_11.jpeg)

|                                                                                                    | Help-Desk 🗯                                                                                                    |                                                                                                    |
|----------------------------------------------------------------------------------------------------|----------------------------------------------------------------------------------------------------|----------------------------------------------------------------------------------------------------|
| Corsi di Abilifazione all'Insegnamento<br>Unversità degrinida di Cassino e dei Lazio mendionale                                                            | alene                                                                                                    | Net State Info                                                                                                    |
| Segreteria Studenti-Rettorato                                                                                                    | PDFE                                                                                                    | report >                                                                                                    |
| Segreteria Didattica Studenti Economia<br>Economia e Gurispruderza                                                                                         |                                                                                                    | >                                                                                                    |
| Segreteria Didattica Studenti Giurisprudenza<br>Economia e Gurisprudenza                                                                                   |                                                                                                    | >                                                                                                    |
| Segreteria Didattica Studenti Ingegneria<br>Ingeneria Cvile e Meccanica, Ingeneria Elettrica e dell'Informazione "Maurizo Scarano", INGEGNERIA INDUSTRIALE |                                                                                                    | >                                                                                                    |
| Segreteria Didattica Studenti Lettere e Filosofia<br>Latere e filosofia                                                                                    |                                                                                                    | >                                                                                                    |
| Segreteria Didattica Studenti Scienze Umane Sociali e della Salute<br>Scierze Umare, Sociali e del State                                                   |                                                                                                    | >                                                                                                    |
| International Relations Office Unterind deg Studied Cassino e del Lazo mendionale                                                                          | n <sup>e</sup> zelente                                                                                                    | A CALENCE AND A CALENDE                                                                                                    |
| Déttorati<br>Uhiversità degli studi di Cassino e del Lazio meridionale                                                                                     | CON CON                                                                                                    | PO ,                                                                                                    |
|                                                                                                    | Corsi di Abilitazione all'Insegnamento Unwerkâ degi studi di Casaro e dei Lazo meridionale Segreteria Studenti-Rettorato Unwerkâ degi studi di Casaro e dei Lazo meridionale Segreteria Didattica Studenti Economia Economia e Gursprudenza Segreteria Didattica Studenti Ingegneria Ingegneria Cuile Meccanica, Ingegreria Editoria e dell'Informatione "Maureto Scanno" MECCINERIA MULISTIMALE Segreteria Didattica Studenti Lettere e Filosofia Lettere e filosofia Segreteria Didattica Studenti Scienze Umane Sociali e della Salute Some dell'anti di Casaro e dei Lazo meridionale International Relations Office Unwerkia dedi studi di Casaro e dei Lazo meridionale Dittorati | Help-Desk C         Corsi di Abilitzatione all'Insegnamento<br>Università struptità di casino e dei Lazo mendienate         Segreteria Siduenti-Rettorato         Università struptità di casino e dei Lazo mendienate         Segreteria Didattica Studenti Economia<br>Economia e Comprutenza         Segreteria Didattica Studenti Giurisprudenza<br>Economia e Comprutenza         Segreteria Didattica Studenti Ingegneria<br>Imgeneta Cille Mecanica, Ingegneta Editora e dell'Informazione "Maurizo Science", INECERERIA INDUSTIBALE         Segreteria Didattica Studenti Science (Informazione Maurizo Science", INECERERIA INDUSTIBALE         Segreteria Didattica Studenti Science (Informazione Maurizo Science", INECERERIA INDUSTIBALE         Segreteria Didattica Studenti Science (Informazione Maurizo Science", INECERERIA INDUSTIBALE         Segreteria Didattica Studenti Lettere e Filosofia<br>Lettere e Filosofia         Università dell'oblicate         International Relations Office         Università dell'oblicate         Università degli dud d Castiro e del Lazo mendienate         Università degli dud d Castiro e del Lazo mendienate         Università degli dud d Castiro e del Lazo mendienate         Università degli dud d Castiro e del Lazo mendienate         Uninomia         Università dud |

![](_page_22_Picture_1.jpeg)

enent

ement

enent

enent

ement

ement

ment

![](_page_22_Picture_2.jpeg)

![](_page_22_Picture_3.jpeg)

A potential of the second second s

![](_page_22_Picture_5.jpeg)

![](_page_22_Picture_6.jpeg)

![](_page_22_Picture_7.jpeg)

![](_page_22_Picture_8.jpeg)

![](_page_22_Picture_9.jpeg)

![](_page_22_Picture_10.jpeg)

![](_page_22_Picture_11.jpeg)

![](_page_22_Picture_12.jpeg)

![](_page_22_Picture_13.jpeg)

nale ment

![](_page_22_Picture_14.jpeg)

nate ment

![](_page_22_Picture_15.jpeg)

nate ment

![](_page_22_Picture_16.jpeg)

nale ment

# 3. IMMATRICOLAZIONE AD UN CORSO DI LAUREA TRIENNALE O MAGISTRALE A CICLO UNICO

Per poter effettuare l'immatricolazione ad un corso di I livello (Laurea Triennale o Magistrale Ciclo unico) devi accedere al sistema **GOMP**, https://gomp.unicas.it, effettuando il login alla tua **Area Riservata** con le credenziali con le quali ti sei precedentemente registrato o con il sistema **SPID** o con il sistema **CIE** (Carta d'identità elettronica).

| Effettuato l'acce                                | esso, nel      | menu principale                                   | devi selezional                    | re <b>"Immatric</b> o   | olazioni e Test                 |
|--------------------------------------------------|----------------|---------------------------------------------------|------------------------------------|-------------------------|---------------------------------|
| a ingresso.                                      |                | Wood Felen                                        | - Worker                           |                         | No officient                    |
|                                                  |                | greco1                                            | emilio                             |                         |                                 |
| D                                                | 3              | i-i                                               | •                                  | ¥≡                      | <b>2</b>                        |
| Corsi di Specializzazione Sostegno VIII<br>Ciclo | Help-Desk      | Valutazione preventiva della carrier<br>pregressa | Immatricolazioni e Test d'ingresso | Rinnovo dell'iscrizione | Carriera, Piano di Studi, Esami |
| Q                                                | *              | 2                                                 |                                    | 8                       | 20                              |
| Esami di Stato                                   | Prenota        | Dichiarazion                                      | Tasse e contributi                 | Mobilită Internazionale | Impostazioni e Supporto         |
| D - C - C - C - C - C - C - C - C - C -          |                | POFete                                            | U <sup>lonoi</sup>                 |                         | POFele                          |
| Avvisi                                           | Dati personali |                                                   |                                    |                         |                                 |

Gli esempi riportati fanno riferimento a **Corsi di laurea triennali e ciclo unico** ma il procedimento è simile per tutte le tipologie di Corsi di studio attivi nell'Ateneo.

|                                                               |                                      | Immatricolazioni e 1                                                                             | Test d'ingresso 😫                            |                          |               |
|---------------------------------------------------------------|--------------------------------------|--------------------------------------------------------------------------------------------------|----------------------------------------------|--------------------------|---------------|
|                                                               |                                      |                                                                                                  |                                              |                          | The set       |
| sei di laurea triennali e ciclo un                            | Corsi di laurea magistrali           | Master di primo livello                                                                          | Master di secondo livello                    | Dottorati                | Corsi Singoli |
| <b>(</b>                                                      |                                      |                                                                                                  |                                              | <b>_</b>                 |               |
| Corsi CLIL                                                    | Corsi di Aggiornamento Professionale | Corso di Alta Formazione Professionale                                                           | Scuola di formazione                         | Percorso formativo 5 CFU |               |
| r procedere                                                   | con l'immatrico                      | lazione clicca su                                                                                | u "Domanda di                                | immatricolaz             | tione"        |
| r procedere                                                   | con l'immatrico                      | lazione clicca su                                                                                | ı "Domanda di                                | immatricolaz             | cione"        |
| r procedere                                                   | con l'immatrico                      | lazione clicca su<br>Corsi di laurea trienr                                                      | u "Domanda di<br>nali e ciclo unico 🗠        | immatricolaz             | cione"        |
| r procedere o                                                 | con l'immatrico                      | Corsi di laurea trienn                                                                           | u "Domanda di<br>nali e ciclo unico 🗷        | immatricolaz             | cione"        |
| er procedere<br>ii per Doppio Titolo Triennale/Ciclo<br>Unico | con l'immatrico                      | Corsi di laurea triend<br>Corsi di laurea triend<br>Ecocorsi di ammissione e test di<br>ingresso | u <b>"Domanda di</b><br>nali e ciclo unico 🕿 | immatricolaz             | cione"        |

Selezionare la tipologia di corso desiderata tra quelle disponibili. Nell'esempio seguente viene selezionata la tipologia **Corsi di laurea triennali e ciclo unico** ma il procedimento è molto simile per tutte le tipologie.

# Inserimento dati di completamento

Se non si ancora provveduto all'inserimento della propria **Cittadinanza** il sistema chiederà di farlo; selezionare il paese relativo alla cittadinanza e cliccare **Salva**.

| Cittadinanza 🍽                                                                                                    |                                                                                                    |                                                                                  |                                                     |  |  |
|----------------------------------------------------------------------------------------------------|----------------------------------------------------------------------------------------------------|----------------------------------------------------------------------------------|-----------------------------------------------------|--|--|
| o sottoscritto, sotto la mia responsabilità valendomi delle dispo<br>reviste per le false dichiarazioni dall'art. 76, del D.P.R. sopradet                                                                                                    | sizioni di cui all'art. 46 del D.P.R. 28 dicembre 2000, n. 445 e consapevole chi<br>to, dichiaro la seguente cittadinanza: | : in caso di falso vedrò decadere i benefici ottenutì ai sensi dell'art.75 del l | D.P.R. sopradetto e incorreró nelle sanzioni penali |  |  |
| tato di cittadinanza<br>Italia                                                                                                    | <u>گ</u>                                                                                                    | 2                                                                                |                                                     |  |  |
| and the state of the state of t | 1.42 alenet                                                                                                    | and the second second                                                            | AND SALVA                                           |  |  |
| N°OY                                                                                                    | N° O'                                                                                                    | A POL                                                                            |                                                     |  |  |

Per procedere con l'immatricolazione devi selezionare il Corso di Laurea di interesse

nell'elenco dei corsoi offerti dall'Ateneo, cliccando sull'icona

![](_page_24_Figure_5.jpeg)

Nella schermata successiva sarà necessario selezionare la tipologia di immatricolazione tra le possibilità offerte dal sistema (immatricolazione, immatricolazione per trasferiemento da altro Ateneo, immatricolazione con abbreviazione per possesso altro titolo, immatricolazione con riconoscimento esami a seguito di rinuncia, immatricolazione con riconoscimento esami a seguito di rinuncia, immatricolazione di carriera).

![](_page_24_Figure_7.jpeg)

In caso di immatricolazione ordinaria, il sistema chiederà di inserire l'anno accademico di primo accesso al sistema universitario nazionale, ovvero l'anno della prima immatricolazione nel sistema universitario nazionale.

|                                                                     |                         | Domanda di immatric                                                                                                    | olazione 🍃                                                                                                    |
|---------------------------------------------------------------------|-------------------------|----------------------------------------------------------------------------------------------------|----------------------------------------------------------------------------------------------------|
|                                                                     |                         | Corso di studio - laurea, laurea specialistica                                                                                                    | ı/magistrale, ciclo unico                                                                                                    |
| Denominazione<br>Economia e Management del Made in Italy            | A Port of the next      | werden and the second second s | A Not of the first of the first |
| L-18                                                                |                         |                                                                                                    |                                                                                                    |
| Anno accademico di primo accesso al sistema d                       | universitario nazionale |                                                                                                    |                                                                                                    |
| 2023/2024                                                           | ×.                      | x                                                                                                    |                                                                                                    |
| <ul> <li>Tempo parziare (part-time)</li> <li>Tempo pieno</li> </ul> | Wood Balenenu           | WOF BENERV                                                                                                    | - Wood Falence                                                                                                    |
|                                                                     | <b>X</b>                |                                                                                                    |                                                                                                    |

Il sistema richiede altresì di selezionare la tipologia di iscrizione desiderata: a tempo pieno oppure part time.

| Corso di studio - laurea, laurea specialistica/ | magistrale, ciclo unico                                                                                                    |
|-------------------------------------------------|----------------------------------------------------------------------------------------------------|
| Corso di studio - laurea, laurea specialistica/ | /magistrale, ciclo unico                                                                                                    |
| Nº PO                                           |                                                                                                    |
|                                                 | R POT                                                                                                    |
|                                                 |                                                                                                    |
|                                                 |                                                                                                    |
|                                                 |                                                                                                    |
|                                                 |                                                                                                    |
| č                                               |                                                                                                    |
| ast at ene                                      | as share me                                                                                                    |
| UNON DEC                                        | UNOTOFC.                                                                                                    |
|                                                 |                                                                                                    |
|                                                 |                                                                                                    |
|                                                 | A Police and a series of the series of the s |

Se per motivi di lavoro, salute o familiari non sei in grado di laurearti entro la durata normale del corso, puoi optare per l'impegno didattico a tempo parziale. Hai così la possibilità di conseguire il titolo in un tempo più lungo, per un numero di anni, pari al massimo al doppio della durata normale del corso: in 6 anni, se sei iscritto in un Corso di Laurea Triennale; in 4 anni, se iscritto in un Corso di laurea magistrale.

È inoltre possibile dichiarare la presenza di un'altra carriera universitaria attivata in un altro Ateneo. In questo caso, devi selezionare dal menu a tendina l'Ateneo dove sei già iscritto e specificare la denominazione del corso di laurea e la classe.

|                                         | Dichiarazione iso |                 |                      |
|-----------------------------------------|-------------------|-----------------|----------------------|
| Seleziona l'Ateno dell'iscrizione conte | mporanea          |                 |                      |
| Nessuna iscrizione contemporanea        |                   |                 |                      |
| Denominazione corso di studio           | - Worken ant      | - Wood Falement | - Worker and the the |
| Corso di studio                         | <b>*</b>          |                 |                      |
| Classe di laurea                        |                   |                 |                      |
| Seleziona classe di laurea              |                   |                 |                      |

# Titoli di accesso

Nel riquadro "**Titoli di Accesso**" è possibile aggiungere un nuovo titolo o modificare uno già presente, cliccando sull'icona "**Altre azioni**".

Informazioni titolo Compilare la maschera per tutti i dati richiesti e confermare la registrazione del titolo cliccando su "Conferma". 

![](_page_27_Figure_0.jpeg)

Ora il titolo inserito apparirà nell'apposita sezione.

# Dichiarazione carriera pregressa

Nella prima parte della sezione delle **Dichiarazioni** verrà riportata, se prevista, la presenza della Istanza relativa alla carriera pregressa.

È possibile inserire una nuova dichiarazione o modificare una dichiarazione precedente cliccando sull'icona "altre azioni".

| N <sup>C</sup> CKON                                                                                             | Norderer                                            | Norde Ferr                                                           | Nº SKOT                                                                                                    |
|----------------------------------------------------------------------------------------------------|-----------------------------------------------------|----------------------------------------------------------------------|----------------------------------------------------------------------------------------------------|
|                                                                                                    | •                                                   | ichiarazioni                                                         |                                                                                                    |
| Di seguito è possibile inserire le dichiarazioni legate all'immatricolazione                                    |                                                     |                                                                      |                                                                                                    |
| Dichiarazione carriera pregressa (Obbligatorio)                                                                 | )                                                   |                                                                      |                                                                                                    |
|                                                                                                    |                                                     |                                                                      | LINE ACIONIT                                                                                                   |
|                                                                                                    |                                                     |                                                                      | ■ Aggiungi dichiarazione                                                                                       |
| Dichlarazione ISEE                                                                                              |                                                     |                                                                      | Modifica dichiarazione                                                                                         |
|                                                                                                    | х.                                                  | 1                                                                    | R                                                                                                    |
| JICHIARAZIONE ISEE                                                                                              | wate men                                            | Note Mer                                                             | A CHORE                                                                                                    |
| AND COLOR                                                                                                    | rdel lor                                            | A CONTRACTOR                                                         | Sec. Jon                                                                                                    |
| ramite l'apposito flag è pos                                                                                    | ssibile autorizzar                                  | e l'Ateneo ad acceder                                                | re alla banca dati dell'INPS                                                                                   |
| itilizzando i dati anagrafici i                                                                                 | inseriti durante la                                 | a procedura di registr                                               | azione.                                                                                                    |
|                                                                                                    |                                                     |                                                                      |                                                                                                    |
| ichiarazione ISEE                                                                                               |                                                     |                                                                      |                                                                                                    |
| Spuntando il c                                                                                                  | heckbox autorizzerai l'Ateneo ad accedere alla ba   | nca dati dell'INPS con i tuoi dati anagrafici per lo scarico dell'IS | ΈE                                                                                                    |
| AUTORIZZAZIONE I                                                                                                | DI ACCESSO ALLA BANCA DATI IN                       | IPS PER L'ACQUISIZIONE DELL'ATTESTAZI                                | ONE I.S.E.E.                                                                                                   |
| Ai sensi dell'art. 13 D.Lgs 196/2003 e dell'art. 5 del "Coc                                                     | dice di deontologia e buona condotta per i sistemi  | informativi gestiti da soggetti privati in tema di crediti al cons   | umo, affidabilità e puntualità nei pagamenti"                                                                  |
| e cor                                                                                                    | nsapevole di poter in qualunque momento modifi      | care la propria decisione con immediatezza e semplicitá              |                                                                                                    |
| and met.                                                                                                    | Solo I sottoscritt                                  | o AUTORIZZA                                                          | Nat met                                                                                                    |
| A CHANNEL AND A CHANNEL AND A CHANNEL AND A CHANNEL AND A CHANNEL AND A CHANNEL AND A CHANNEL AND A CHANNEL AND | When on a product all a page dati dell'INI          | 25 utilizzanda i dati anagrafici sotta riportati                     | A CONTRACTOR OF CONTRACTOR OF CONTRACTOR OF CONTRACTOR OF CONTRACTOR OF CONTRACTOR OF CONTRACTOR OF CONTRACTOR |
| Con tale accesso autorizz                                                                                       | za l'Ateneo a prendere visione dei dati presenti ne | ella banca dati INPS relativi alla sua posizione anagrafica ed arr   | nministrativa.                                                                                                 |
| Tali dati                                                                                                    | potranno essere trattati unicare                    | to collegate all'erogazione dei servizi didattici.                   |                                                                                                    |
|                                                                                                    | Autorizzo l'A en ad accedere alla banca d           | lati dell'INPS utilizzando, iei dati anagrafici                      |                                                                                                    |
|                                                                                                    | natorizzo in a lico do accedere ana banea a         |                                                                      |                                                                                                    |
|                                                                                                    |                                                     |                                                                      |                                                                                                    |

# Dichiarazione di invalidità (opzionale)

Procedendo nella sezione delle **Dichiarazioni**, è presente la possibilità di inserire (o modificare) un'eventuale **Dichiarazione di invalidità** e/o **Dichiarazione DSA** e caricare la relativa certificazione.

![](_page_28_Figure_4.jpeg)

Se si tratta di una prima dichiarazione, bisogna inserire tutti i dati richiesti dal sistema, ovvero:

- tipologia di disabilità: se si tratta di L. 104/92 o se è una invalidità civile ex L. 102/1999

- <u>la durata</u>: se trattasi di disabilità permanente e in tal caso va inserito un flag nell'apposito riquadro o, in caso contrario, va riportata la data di scadenza del verbale di riconoscimento della disabilità.

Bisogna quindi inserire, in un unico PDF, la certificazione in corso di validità che attesta la disabilità dichiarata, cliccando sull'icona "**Browse**" e su **Conferma** per salvare i dati inseriti.

![](_page_29_Figure_0.jpeg)

dichiarazione e relativa certificazione.

Dichiarazione di invalidità (opzionale)

# Dichiarazione di disturbo specifico dell'apprendimento (opzionale)

Dichiarazione di disturbo specifico dell'apprendimento (opzionale)

allegato alla dichiarazione.

# Pagamenti da effettuare

Nella parte finale della pagina viene proposto il riepilogo dei **Pagamenti da effettuare** calcolati in base agli **Esoneri** eventualmente selezionati in precedenza.

Per concludere la domanda clicca su Avanti.

|                 |                            | Pagamenti da effe                                                                                                    | ettuare            |         |            |
|-----------------|----------------------------|----------------------------------------------------------------------------------------------------|--------------------|---------|------------|
| Codice          | Causale                    |                                                                                                    | <u></u>            | Importo | Scadenza   |
| CONTR           | Contributo onnicomprensivo | A CELEBERRE                                                                                                    | A STATE AS A STATE | 700€    | 16/10/2023 |
| 0022            | DOMANDA in BOLLO           | R R R R R R R R R R R R R R R R R R R                                                                                                    | The Or             | 16€     | 16/10/2023 |
| 3001            | TASSA REGIONALE DISCO      |                                                                                                    |                    | 140€    | 16/10/2023 |
| CONTR           | Contributo onnicomprensivo |                                                                                                    |                    | 420€    | 01/04/2024 |
| CONTR           | Contributo onnicomprensivo |                                                                                                    |                    | 280€    | 31/05/2024 |
| MORA I RATA 18  | 80gg                       |                                                                                                    |                    | 200€    | 30/10/2024 |
| MORA II RATA 30 | Ogg                        | Sta Strent                                                                                                    | the second         | 25.E    | 01/05/2024 |
|                 | INDIETRO                   | The second second secon |                    | AVANTI  |            |
| (               | ٠                          |                                                                                                    |                    |         |            |

Viene visualizzato, quindi, il riepilogo della Domanda di immatricolazione.

Dopo aver controllato i dati è necessario confermare l'immatricolazione: selezionando **Avanti** si procede all'invio definitivo della **Domanda di immatricolazione.** 

|                                       | Domanda di immatr                                                                                                    | ricolazione 差                                                                                                    |                   |
|---------------------------------------|----------------------------------------------------------------------------------------------------|----------------------------------------------------------------------------------------------------|-------------------|
| A CHOIL                               | Not tot                                                                                                    | No OF OF                                                                                                    | Nord C            |
|                                       |                                                                                                    |                                                                                                    |                   |
| DOMANDA DI IMMATRICOLAZION            | E                                                                                                    |                                                                                                    |                   |
| Emilio Greco5                         |                                                                                                    |                                                                                                    |                   |
| A0000000000008                        |                                                                                                    |                                                                                                    |                   |
| Nato a ROMA (ROMA) 01/05/196          | 3                                                                                                    |                                                                                                    |                   |
| Nazione di nascita Italia             | 2(721)                                                                                                    |                                                                                                    |                   |
| Residente in ggg 80122 CATTOLIC       |                                                                                                    |                                                                                                    |                   |
| Telefono 123//56789                   | NH)                                                                                                    | ~                                                                                                    |                   |
| Cellulare                             | and a second                                                                                                    | A CONTRACTOR                                                                                                    |                   |
| A A A A A A A A A A A A A A A A A A A | A STATE OF THE STATE OF THE STA | A STATE OF STATE OF S | le state          |
| Nort                                  | North                                                                                                    | Norofte                                                                                                    | Norof             |
| CHIEDE                                |                                                                                                    |                                                                                                    |                   |
| l'immatricolazione al corso INGEGI    | VERIA GESTIONALE (SEDE FROSINONE) L-9                                                                                                    |                                                                                                    |                   |
| DICHIARA                              |                                                                                                    |                                                                                                    |                   |
| <ul> <li>Diploma studente</li> </ul>  |                                                                                                    |                                                                                                    |                   |
| Istituto: Titolo: Diploma este        | ero Voto: 48/60 Anno conseguimento: 1980                                                                                                    |                                                                                                    |                   |
| Dichiarazione di invalidità           |                                                                                                    |                                                                                                    |                   |
| Descrizione: Dichiarazione d          | isabilità <b>Data evento:</b> 05/12/2023 <b>Tipologia</b> : Altra tipo                                                                                                    | logia <b>Fino al</b> : 05/12/2023                                                                                                    |                   |
| I dati personali saranno trattati ne  | rispetto delle norme di legge sulla privacy (art. 13 del f                                                                                                    | Regolamento UE 2016/679 e art. 13 del D. Lgs. 196/2                                                                                                    | :003 e ss.mm.ii.) |
| 1° off                                | o off                                                                                                    | se contra                                                                                                    |                   |
| a state of the                        | alsha off                                                                                                    | a shi en                                                                                                    | arsha.            |
| NOTOFOT                               | NOTO CON                                                                                                    | NOTOCION                                                                                                    | S LO              |
| ~ ov                                  | ~~~~~                                                                                                    | A RV                                                                                                    | <u> </u>          |
|                                       |                                                                                                    |                                                                                                    |                   |
| INDIFTRO                              |                                                                                                    |                                                                                                    |                   |

Il sistema conferma l'invio della **Domanda di immatricolazione** e comunica i dati identificativi ed il **QR-CODE** relativi all'operazione.

E' possibile effettuare il download della ricevuta selezionando Scarica la ricevuta.

![](_page_31_Figure_2.jpeg)

E' inoltre possibile inviare la ricevuta presso la propria mail di registrazione e/o effettuare il download.

Completata la procedura di immatricolazione, è possibile visualizzare i pagamenti richiesti per perfezionare l'iscrizione; dalla pagina principale della propria Area Riservata, cliccare su **"Tasse e contributi"** e poi su **"Pagamenti**".

![](_page_31_Figure_5.jpeg)

PagoPA contiene il Codice Avviso di Pagamento (IUV), un codice a barre, il Codice QR e il Codice Interbancario (circuito CBILL) che consentono di pagare facilmente: 32

- on line con carta di credito
- tramite home/mobile banking attraverso circuito CBILL o aderenti al sistema PagoPA
- presso sportelli bancari, tabacchi, ricevitorie o gli ATM bancomat che consentono di pagare attraverso circuito CBILL o aderenti al sistema PagoPA
- utilizzando App mobile abilitate al sistema PagoPA

NOTA BENE: non è possibile pagare il bollettino PagoPA presso gli sportelli di Poste Italiane

L'elenco completo e aggiornato dei Prestatori di Servizi di Pagamento (PSP) aderenti a PagoPA è pubblicato sul sito dell'AGID: <u>https://www.pagopa.gov.it/it/dove-pagare/</u>

Il pagamento con il bollettino MAV può essere effettuato solo presso un **Istituto Bancario** e non presso Uffici Postali.

Effettuato il pagamento previsto sarai regolarmente iscritto al Corso di Studi prescelto.

**NOTA BENE**: Per maggiori dettagli circa le agevolazioni fiscali, i criteri di contribuzione e le modalità di pagamento puoi consultare il Regolamento tasse e contributi di Ateneo

Se sei in difficoltà o hai bisogno di informazioni puoi cliccare su: **"Help Desk"** nella home page del portale e potrai inviare la tua richiesta all'Ufficio di competenza che compare nella lista

![](_page_32_Figure_10.jpeg)

![](_page_32_Figure_11.jpeg)

note non

note nent

# 4. IMMATRICOLAZIONE AD UN CORSO DI LAUREA MAGISTRALE

Per iscriversi a un corso di laurea magistrale bisogna avere conseguito una **laurea** (o un titolo equivalente); il titolo può essere, altresì, conseguito entro la scadenza indicata dai bandi di ammissione o Manifesti degli Studi dei singoli corsi di laurea. Per tutti i corsi di laurea magistrale i requisiti di accesso sono pubblicati nei Manifesti degli Studi.

La domanda di immatricolazione deve essere redatta via web tramite il portale studenti GOMP, raggiungibile al link: <u>https://gomp.unicas.it</u>.

La procedura prevede:

- per il laureato presso altro Ateneo, l'iniziale registrazione al portale studenti, con la generazione dello username (nome.cognome) e la scelta di una password (vedi la sezione "Registrazione al Portale dello Studente" a pag. 1 della presente guida),

- per il laureato dell'Università di Cassino l'accesso mediante username e password ricevuti in fase di registrazione; l'accesso può avvenire anche con il sistema SPID o con il sistema CIE (Carta d'identità elettronica).

Dal menu principale selezionare Immatricolazioni e Test d'ingresso.

![](_page_33_Figure_7.jpeg)

![](_page_33_Picture_8.jpeg)

Successivamente cliccare su "Valutazione preventiva della carriera pregressa".

![](_page_34_Picture_0.jpeg)

Selezionare, quindi, la voce "Domanda di valutazione preventiva di verifica dei requisiti curriculari e culturali per l'accesso alla laurea magistrale (Nulla Osta)"

N.B. Non è possibile procedere direttamente con la "**Domanda di immatricolazione**" in quanto per l'iscrizione ad un Corso di studi Magistrale (di durata biennale) è necessario **verificare il possesso dei requisiti curriculari necessari**.

Nel caso in cui si proceda, erroneamente, con la Domanda di immatricolazione, il sistema rilascerà il seguente messaggio di errore:

![](_page_34_Figure_4.jpeg)

| DOMANDA DI VALUTAZIONE PREVENT  | TIVA DI ABBREVIAZIONE PER TITOLO GIÀ CONSEGUITO 🗿             | Nord For | Nonde Fe   |
|---------------------------------|---------------------------------------------------------------|----------|------------|
| (<)                             |                                                               |          |            |
| DOMANDA DI VALLITAZIONE PREVENT | TIVA PER IL PASSAGGIO AD ALTRO CORSO DI STUDI                 |          |            |
|                                 |                                                               | 4        |            |
| DOMANDA DI VALUTAZIONE PREVENT  | TIVA PER IL PACAGGIO AL NUOVO ORDINAMENTO                     |          |            |
| 8.                              | X                                                             | ×.       |            |
| DOMANDA DUVAUTAZIONE DEVENTI    |                                                               |          | 1. A.      |
| DOMANDA DI VAGTAZIONE PREVENTI  | IVA DI VERIFICA DEI REQUISITI CORRICOLARI E COLI ORALI PER LA |          | - Works Fe |
|                                 |                                                               |          |            |

\* Portalement

note non

# Clicca su "Altre azioni" e quindi su "Nuova domanda"

![](_page_35_Picture_0.jpeg)

Dall'elenco che compare devi selezionare il corso di Studi prescelto per il quale si chiede l'immatricolazione.

Dopo aver scelto il corso di laurea per il quale fare domanda, è necessario indicare i titoli, le iscrizioni e gli esami che si intende far valutare ai fini dell'iscrizione:

• Titoli Universitari: Sono le carriere già concluse nel nostro Ateneo o in altre Università

• Altri titoli: certificazioni, attestati, ecc.

• Iscrizioni: sono tutte le iscrizioni negli anni accademici precedenti che si intende far valere in valutazione preventiva

• Esami: esami sostenuti che di cui si chiede la valutazione preventiva ai fini dell'immatricolazione

Cliccando su "Altre azioni" e poi su "Aggiungi titolo", è possibile inserire ulteriori titoli di studio universitari che si chiede di valutare ai fini dell'iscrizione.

![](_page_36_Figure_0.jpeg)

![](_page_36_Picture_1.jpeg)

nale nent

nale nent

hale ment

nent

note nent

ement

![](_page_37_Figure_0.jpeg)

Bisognerà, quindi, inserire tutti i dati richiesti dal sistema e cliccare su "OK" per confermarli.

In fondo alla maschera per l'inserimento del titolo di studio è possibile allegare un documento in formato PDF.

**NOTA BENE**: i campi contrassegnati con asterisco sono obbligatori.

Possono, inoltre, essere inseriti ulteriori titoli di studio, cliccando su "Altre azioni" e quindi su "Aggiungi Titolo".

![](_page_37_Picture_5.jpeg)

Devi, quindi, inserire tutti i dati richiesti dal sistema; in fondo alla maschera per l'inserimento del titolo di studio è possibile allegare un documento in formato PDF.

Una volta compilati tutti i campi cliccare "OK" per inviare i dati.

![](_page_38_Figure_1.jpeg)

Bisognerà, quindi, inserire tutti i dati richiesti dal sistema e cliccare su "**OK**" per confermarli. Nel capo "**Esami**" è possibile inserire altri esami sostenuti cliccando su "**Altre Azioni**" e quindi su "**Aggiungi Esame**".

![](_page_38_Figure_3.jpeg)

In fondo alla maschera per l'inserimento del titolo di studio è possibile allegare un documento in formato PDF.

Una volta compilati tutti i campi cliccare su "Conferma" per inviare i dati.

È, inoltre, possibile inserire ulteriori iscrizioni cliccando su "Altre azioni" e quindi su "Aggiungi iscrizione".

![](_page_39_Picture_3.jpeg)

| 1000 Felo                                      | - No Charles                        | Notes                                                            | No offer        |
|------------------------------------------------|-------------------------------------|------------------------------------------------------------------|-----------------|
| Dati principali dell'e                         | esame                               |                                                                  |                 |
| Data del sostenimento (gg/mi<br>gg / mm / aaaa | n/aaaa es. 01/12/2019) <sup>*</sup> |                                                                  |                 |
| Anno accademico (xxxx/                         | yyyy es. 2013/2014) مرابع           | and anent                                                        | S <sup>ec</sup> |
| Anno accademico del                            | sostenimento                        | A Porent                                                         | A PORT          |
| Denominazione dell'esame so<br>Denominazione   | stenuto*                            | ~~                                                               | ~               |
| Programma                                      |                                     |                                                                  |                 |
| Inserisci testo                                | * Pordenternent                     | hospitalement                                                    |                 |
| — I campi con il sir                           | nbolo <sup>*</sup> sono obbligatori |                                                                  |                 |
| Voto finale o esito                            | of there                            | 1 state                                                          |                 |
| Poffer [                                       | Poter                               | Attivare se l'esame non prevede v<br>la sola idoneità o giudizio | oto numerico ma |
| Voto                                           |                                     | ELIM                                                             |                 |
|                                                |                                     |                                                                  |                 |

L'esame ora sarà visibile nella lista degli esami sostenuti e sarà possibile, se necessario, modificarlo o inserirne altri con la stessa procedura.

Al termine della procedura, clicca su "Conferma" per confermare ed inviare tutti i dati inseriti.

note nemt

wate ment

\* Potralenant

wate ment

lor"

note nent

|                                                                                                    | 🐣 Altri All | egati 🐥  |          |
|----------------------------------------------------------------------------------------------------|-------------|----------|----------|
| the state of the state of the s | Not all     | thate me | hate the |
| Carica i File                                                                                                    |             |          |          |
| Scegli file                                                                                                    | N°SO.       | 100 m    | Browse   |
|                                                                                                    |             |          |          |
| IN                                                                                                    | IDIETRO     | CONFERMA |          |
|                                                                                                    |             |          |          |

Nel caso in cui non siano stati inseriti o selezionati dati coerenti il sistema comunica l'errore.

| Woord and the second       | Work and a start and a start and a start a start a sta | Worker and the second              | Wood and a state of the state of the state o |
|----------------------------|----------------------------------------------------------------------------------------------------|------------------------------------|----------------------------------------------------------------------------------------------------|
| e e                        |                                                                                                    | Valutazione preventiva della carri | era pregressa ?                                                                                                    |
| ←                          |                                                                                                    |                                    |                                                                                                    |
| Sono presenti degli errori |                                                                                                    |                                    |                                                                                                    |
| ANALISI DELL'INSEGNAME     | NTO II                                                                                                    | "Stenent                           | and the ment                                                                                                    |
|                            | and her deepe same                                                                                                    |                                    | Rober.                                                                                                    |

Nel caso in cui non ci siano problemi viene riportato un riepilogo dei dati che una volta verificati potranno essere definitivamente inviati cliccando **Conferma.** 

|                                                                                             | Controllo finale della (   | fichiaraziona                                                                                                    |                           |
|---------------------------------------------------------------------------------------------|----------------------------|----------------------------------------------------------------------------------------------------|---------------------------|
| mica la correttezza dei dati inseriti                                                       |                            |                                                                                                    | N.S.                      |
| 200-/2005 INGELOREINA INGENIARD<br>UNIVERSITÀ DECLI STUDI O INDI VIDIO<br>100               | Tela uners                 | hr Henry Henry H | the photos and the second |
| 01/01/2008 DIRJONA<br>COMUNE DI BOLLOGNA<br>100                                             |                            |                                                                                                    |                           |
| 2006/2007 INGEOMERIA CVILE<br>UMINISTISTĂ DIGUI STUDI DI BOLIDINA<br>2007 <sup>0</sup> ANNO | 6.000                      |                                                                                                    |                           |
| 2007/2008 INGED/REA CIVILE                                                                  | and a function to a second | and a startent                                                                                                    | set alertent              |
| 01/01/2020/04/2020/2020/AMML/93 DELLINELEGNAMENTO N<br>5 CRIETO MARTIN<br>30/30 LODE        | (A) <sup>4</sup>           |                                                                                                    |                           |
| RENETRI                                                                                     | a                          | CONFERMA                                                                                                    |                           |

Il sistema conferma, quindi, l'invio della domanda e comunica i dati identificativi ed il **QR-CODE** relativi all'operazione.

E', inoltre, possibile scaricare la ricevuta in formato **PDF** sul proprio supporto o modificare la domanda.

note non

, are non

note nent

note nent

![](_page_42_Figure_0.jpeg)

Tornando sulla lista delle tipologie di domande che si possono presentare, verrà visualizzato accanto ad ogni voce l'eventuale quantità di domande presentate per quella specifica tipologia.

![](_page_42_Picture_2.jpeg)

| and the second second             | Valut                                                        | azione preventiva della car               | riera pregress |
|-----------------------------------|--------------------------------------------------------------|-------------------------------------------|----------------|
| DOMANDA DI VALUTAZIONE PREVENTIVA | A DI ABBREVIAZIONE PER TITOLO GIÀ CONSEGUITO                 | A CONTRACT                                | North C        |
| DOMANDA DI VALUTAZIONE PREVENTIVA | 1 PER IL PASSAGGIO AD ALTRO CORSO DI STUDI                   |                                           |                |
| DOMANDA DI VALUTAZIONE PREVENTIVA | 1 PER IL PASSAGGIO AL NUOVO ORDINAMENTO                      |                                           |                |
| DOMANDA DI VAUTAZIONE PREVENTIVA  | DI VERIFICA DEI REQUISITI CURRICULARI E CULTURALI PER L'ACCE | SSO ALLA LAUREA MAGISTRALE (NULLA OSTA) 1 |                |
| Red K                             |                                                              |                                           |                |
| DOMANDA DI REINTEGRO DOPO LA RINU | INCIA AGLI STUDI                                             |                                           |                |
| DOMANDA DI VAUTAZIONE PREVENTIVA  | DI RICONOSCIMENTO DEL TITOLO CONSEGUITO ALL'ESTERO           |                                           |                |
| DOMANDA DI VAUTAZIONE PREVENTIVA  | DI NUOVA ABBREVIAZIONE                                       | A POTOFIO                                 | Anore C        |
| DOMANDA DI VAUTAZIONE PREVENTIVA  | DI PASSAGGIO A VECCHIO ORDINAMENTO                           |                                           |                |
|                                   |                                                              | 2                                         |                |
| ISTANZA RICONOSCIMENTO CREDITI    | e cent                                                       | e gent                                    |                |

Cliccando su una tipologia verrà visualizzato l'elenco delle domande presenti e sarà possibile visualizzare nuovamente la schermata con i dati identificativi, il **QR-CODE**, la possibilità di scaricare la ricevuta e la procedura per la modifica della domanda.

| #         Data         Dettaglio           1         08/07/2021         112655<br>Economia Aziendale LM-77<br>economia Aziendale LM-77 |   | Word Fer   | -                                                | North Ct. | Politica and a second second | ALTHE AZIONI - |
|----------------------------------------------------------------------------------------------------|---|------------|--------------------------------------------------|-----------|------------------------------|----------------|
| 1 08/07/2021 112655<br>Economia Aziendale LM-77                                                                                        | # | Data       | Dettaglio                                        |           |                              |                |
| 08/01/2021                                                                                                    | 1 | 08/07/2021 | 112655<br>Economia Aziendale LM-77<br>08/07/2021 |           |                              |                |

L'esito della domanda sarà consultabile online non appena la pratica sarà stata e valutata dagli organi didattici competenti.

we rent

note nem

nate nent